## X61 Tablet models Setup Poster

**P/N** 42X3491 04/09/2007

Size : 11x14 inches Color : 2 color job = Process Black (This plate must be printed in PMS Process Black C) Process Magenta (This plate must be printed in PMS 032cvc) Font : IBM Fonts and Helvetica Neue Family Material: 100 gsm gloss art paper (Use 100% recycled paper in only Japan.) Blue line shows die-cut. DO NOT PRINT. Please change the barcode No. Please change the country name if the poster is printed in other than China. (hlavná a pomocná) 1a (third)\* \*Iba niektoré modely. \*Iba niektoré modely. ⊾7 Ô • Ô ô • Ô  $(\circ)$ YOY 66 000  $^{\prime\circ}$ ScrLk Pause NmLk@ Dreak F12 ThinkVantage ₽ < 🖻 + + + + + + \*Iba niektoré modely. Použite v kombinácii s inými klávesmi na prístup k špeciálnym funkciám počítačov ThinkPad. Uzamknutie počítača Riadenie externých zariadení Riadenie batérie a napájania Prepnutie do režimu hibernácie Prepnutie do pohotovostného režimu Fn + Ovládacie prvky multimédií **+**►॥ + M F5 (°⊒,°) Riadenie bezdrôtových pripojení ÓE Zmena jasu obrazovky Zmena nastavení obrazovky . The second Zmena nastavení vstupného zariadenia Zväčšenie obsahu obrazovky P/N: 42X3491

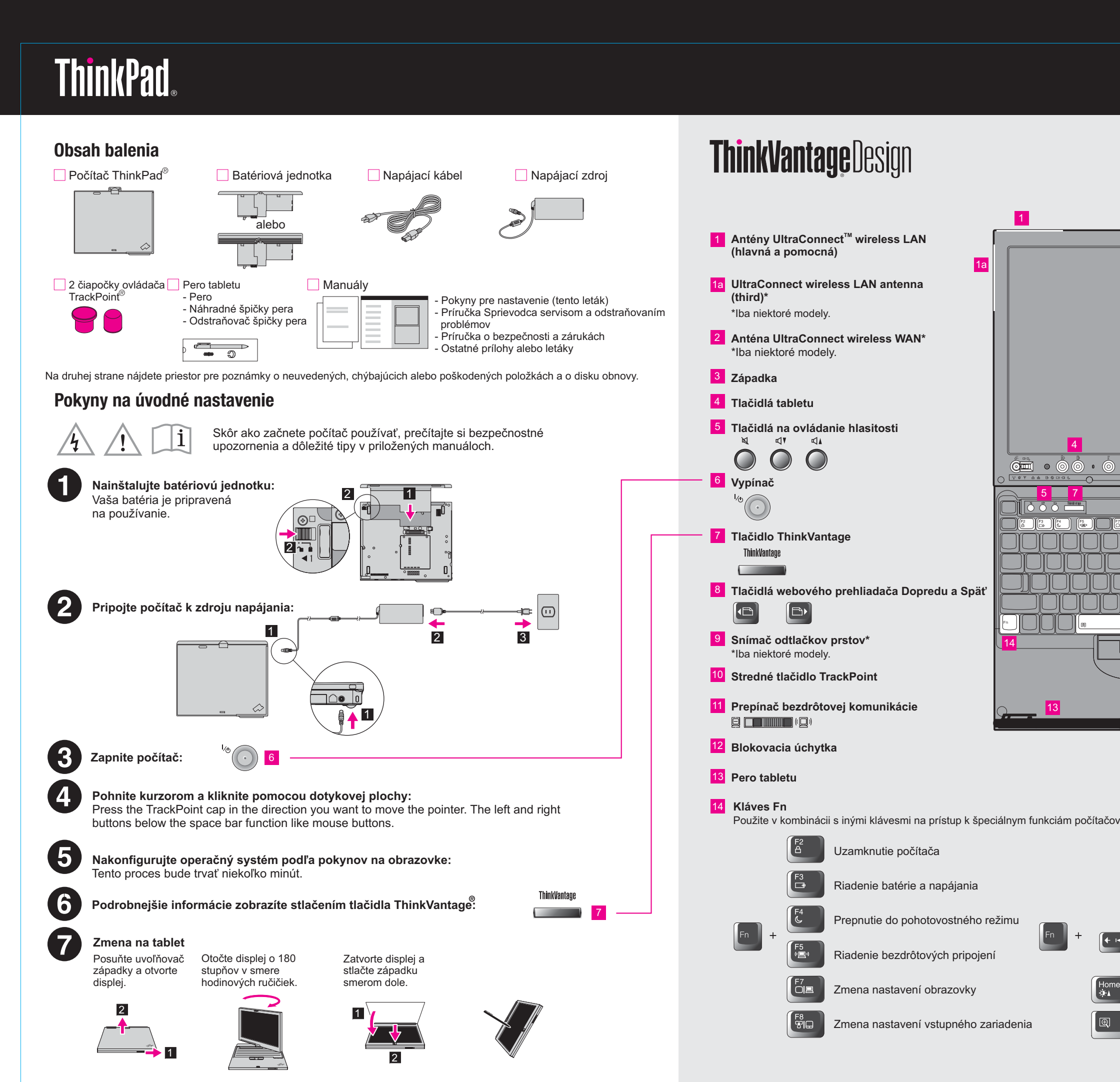

## X61 Tablet models Setup Poster **P/N** 42X3491 04/09/2007

Size : 11x14 inches Color : 2 color job = Process

Font : IBM Fonts and Helvetica N Material: 100 gsm gloss art pape Blue line shows die-cut. DO NO

Please change the barcode No.

Please change the country name

# **ThinkVantage**Technologies

Ak sa chcete dozvedieť viac o technológiách ThinkVantage a ďalších položkách, otvorte ThinkVantage Productivity Center stlačením tlačidla ThinkVantage.

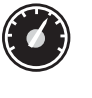

#### **Productivity Center**

Productivity Center vás zavedie k hostiteľovi informácií a nástrojom, ktoré vám pomôžu pri nastavovaní, pochopení, údržbe a vylepšení vášho počítača ThinkPad.

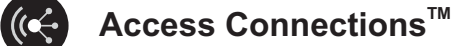

Voľba Access Connections vám umožní hladké prepínanie medzi prostrediami s drôtovým a bezdrôtovým pripojením k sieti. Zabezpečuje automatické riadenie nastavení bezpečnosti, tlačiarní domovskej stránky a ostatných, od umiestnenia závislých nastavení.

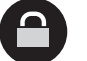

 $\Lambda$ 

#### Client Security Solution (iba niektoré modely)

Táto jedinečná kombinácia hardvéru a softvéru vám pomôže ochrániť údaje, vrátane dôležitých bezpečnostných informácií, akými sú heslá, šifrovacie kľúče a elektronické splnomocnenia a súčasne vám pomôže chrániť systém pred neautorizovaným prístupom k údajom.

### Rescue and Recovery<sup>™</sup>

Voľba Rescue and Recovery zahŕňa sadu nástrojov obnovy, ktorá vám pomôže s rýchlou diagnostikou, získaním pomoci a obnovou systému po haváriách. Pomôže vám aj v prípadoch, keď sa nedá zaviesť operačný systém a vy sa neviete skontaktovať s tímom podpory.

#### System Migration Assistant<sup>™</sup>

System Migration Assistant vám pomôže zachovať produktivitu rýchlou a presnou migráciou vašich údajov a nastavení na váš nový počítač.

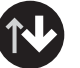

#### System Update

Voľba System Update stiahne pre váš počítač ThinkPad nový softvér Lenovo, ovládače a BIOS.

Ak chcete získať viac informácií, stlačte tlačidlo ThinkVantage:

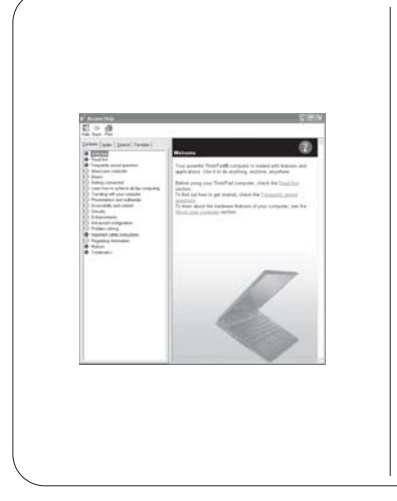

#### Α

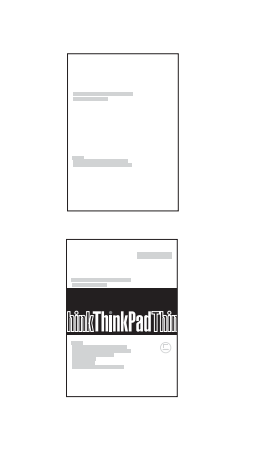

| <text><text><text><section-header><section-header><section-header><section-header><section-header><section-header><section-header><section-header><section-header><section-header><section-header><section-header><section-header></section-header></section-header></section-header></section-header></section-header></section-header></section-header></section-header></section-header></section-header></section-header></section-header></section-header></text></text></text>                                                                                                    | or : 2 color job :                                                                                                    | <ul> <li>Process Black (This plate must be printed in PMS Process Black C)</li> <li>Process Magenta (This plate must be printed in PMS 032cvc)</li> <li>Helvetica Neue Family</li> </ul>                                                                                                    |
|----------------------------------------------------------------------------------------------------|----------------------------------------------------------------------------------------------------|----------------------------------------------------------------------------------------------------|
| <text><section-header><section-header></section-header></section-header></text>                                                                                                    | terial : 100 gsm<br>e line shows die<br>ase change the                                                                                                    | gloss art paper (Use 100% recycled paper in only Japan.)<br>-cut. DO NOT PRINT.<br>barcode No                                                                                                    |
| <section-header><section-header><section-header><section-header><section-header><section-header><section-header><section-header><section-header><section-header><section-header><section-header><section-header><section-header><section-header><image/><image/><image/><image/><image/><image/><image/><section-header><image/><section-header><image/><section-header><image/><section-header><image/><section-header><image/><section-header><image/><section-header><image/></section-header></section-header>                                                                                                    | ase change the                                                                                                    | country name if the poster is printed in other than China.                                                                                                    |
| <section-header><section-header><section-header><section-header><section-header><section-header><section-header><section-header><section-header><section-header><section-header><section-header><section-header><image/><image/><image/><image/><image/><image/><image/><image/><image/><image/><image/><image/><image/><image/><image/></section-header></section-header></section-header></section-header></section-header></section-header></section-header></section-header></section-header></section-header></section-header></section-header></section-header>                                                                                                    |                                                                                                    |                                                                                                    |
| <section-header><section-header><section-header><section-header><section-header><section-header><section-header><section-header><section-header><section-header><image/><image/><image/><image/><image/><image/><image/><image/><image/><image/><image/><image/></section-header></section-header></section-header></section-header></section-header></section-header></section-header></section-header></section-header></section-header>                                                                                                    |                                                                                                    |                                                                                                    |
| <text><text><image/><image/><image/><image/><image/><image/><image/><image/><image/><section-header><image/><section-header><image/><section-header><image/><section-header></section-header></section-header></section-header></section-header></text></text>                                                                                                    | Požívanie syst                                                                                                    | tému pomoci Access Help (online manuál)<br>manuálov                                                                                                    |
| <image/> <image/> <image/> <image/> <image/> <image/> <image/> <image/> <image/> <image/> <image/> <image/> <image/> <image/>                                                                                                    | Podrobné informácie o<br>zárukách alebo v príruč                                                                                                    | vašom počítači ThinkPad nájdete v systéme pomoci Access Help, v Príručke o bezpečnosti a<br>ke Sprievodca servisom a odstraňovaním problémov .                                                                                                    |
| <image/> <image/> <image/> <image/> <form></form>                                                                                                    |                                                                                                    | Access Help                                                                                                    |
| <image/> <image/> <image/> <image/> <image/> <image/> <image/> <image/> <image/> <image/> <image/> <section-header><form></form></section-header>                                                                                                    | A month in a first factor in the first factor in the first f | Access Help je komplexný online manuál. Poskytuje odpovede na<br>väčšinu otázok týkajúcich sa vášho počítača, pomáha pri konfigurácii<br>predinštalovaných funkcií a nástrojov alebo pri riešení problémov.                                                                                                    |
| <ul> <li>Shada tadada innykanagé. Produktivij Center kliknite na Accesson svystem help."</li> <li>Shada tadada innykanagé. Produktivij Center kliknite na Accesson svystem help."</li> <li>Sihada tadada innykanagé. Produktivij Center kliknite na Accesson svystem help.</li> </ul> Produktivij Center kliknite na Accesso Help.       Produktivij Center kliknite na Accesso Help.       Produktivij Center                                                                                                    | <ul> <li>Normalization</li> <li>Normalization</li> <li>Normalization</li> <li>Normalization</li> <li>Normalization</li> <li>Normalization</li> </ul>                                                                                                    | Ak chcete otvoriť Access Help, postupujte jedným z<br>nasledujúcich spôsobov:                                                                                                    |
| * Datšie poznámky:         1) Nektoré položky chýpaju alebo sú poškodené, obrátle sa na predajou:         2) Něstie poznámky:         1) Nektoré položky chýpaju alebo sú poškodené, obrátle sa na predajou:         2) Něstie poznámky:         1) Nektoré položky chýpaju alebo sú poškodené, obrátle sa na predajou:         2) Něstie poznámky:         2) Něstie poznámky:         1) Nektoré položky chýpaju alebo sú poškodené, obrátle sa na predajou:         2) Něstie poznámky:         1) Nektoré položky chýpaju alebo sú poškodené, obrátle sa na predajou:         2) Něstie poznámky:         1) Nektoré položky chýpaju alebo sú poškodené, obrátle sa na predajou:         2) Něstie poznámky:         2) Něstie poznámky:         2) Něstie poznámky:         1) Nektoré položky chýpaju alebo sú poškodené, obrátle sa na predajou:         2) Něstie poznámky:         2) Něstie poznámky:         2) Něstie poznámky:         2) Něstie poznámky:         2) Něstie poznámky:         2) Něstie poznámky:         2) Něstie poznámky:         2) Něstie poznámky:         2) Něstie poznámky:         2) Něstie poznámky:         2) Něstie poznámky:         Nektoré položky chýpaju alebo sú poškodené; obrátle sa na predajou:         2) Něstie poznámky:                                                                                                    |                                                                                                    | <ul> <li>Stracte tractolo Thinkvantage. Pod odkazom Quick Links v<br/>ThinkVantage Productivity Center kliknite na "Access on-system<br/>help."</li> <li>Kliknite na Start, presuňte kurzor na položku All Programs a vyberte</li> </ul>                                                                                                    |
| <image/> • Orging Legron with         • Orging Legron with        • Orging Legron with         • Orging Legron with         • Orging Legron With         • Orging Legron With         • Orging Legron With         • Orging Legron Meno         • Orging Legron Menon         • Or |                                                                                                    | I nink vantage. Kliknite na Access Help.                                                                                                    |
| <ul> <li>-Operačné prostredie a ďalšie dôležité vyhlásenia</li> <li>-Záručné informácie</li> <li>Sprievodca servisom a odstraňovaním problémov</li> <li>-Predstavenie ďalších zdrojov informácii</li> <li>-Dóležité tipy pre starostlivosť o váš počítač</li> <li>-Diagnostika a odstraňovanie problémov</li> <li>-Možnosti obnovy</li> <li>*Omoc a servis</li> <li>-Záručné informácie týkajúce sa vášho počítača</li> </ul>                                                                                                    |                                                                                                    | Príručka o bezpečnosti a zárukách<br>-Dôležité bezpečnostné informácie                                                                                                    |
| <ul> <li>Sprievodca servison a odstranovanim problemov</li> <li>Predstavenie ďalších zdrojov informácií</li> <li>Diegrostika a odstraňovanie problémov</li> <li>Možnosti obnovy</li> <li>Pomoc a servis</li> <li>Záručné informácie týkajúce sa vášho počítača</li> </ul> * Ďalšie poznámky: <ol> <li>Niektoré modely možu obsahovať položky, ktoré nie sú uvedené v tomto zozname.</li> <li>A niektoré položky chýbajú alebo sú poškodené, obráťte sa na predajcu.</li> <li>Všetky potrebné údaje na obnovenie súborov a aplikácií počítača do stavu, v akom boli nainštalované pri výrobe, sa nachádzajú na disku počítača, sprieto nie je potrebný žiadny disk obnovy. Viac informácií nájdete v časti "Možnosti obnovy" v príručke Sprievodca servisom a odstraňovaním problémov.</li> <li>Copyright Lenovo 2007: Vsetky potrebné údaje na obnoranie známky spoločnosti Lenovo v USA alebo iných krajinách: Všetky práva vytradení.</li> <li>Nasledujúce výrazy sú ochranné známky spoločnosti Lenovo v USA alebo iných krajinách: ThirkPadi Branoveni Stavone Britevone Branoveni Stavone Britevone Branoveni Stavone Britevone Branoveni Stavone Britevone Branoveni Stavone Britevone Branoveni Stavone Branoveni Stavone</li></ol>           |                                                                                                    | -Operačné prostredie a ďalšie dôležité vyhlásenia<br>-Záručné informácie                                                                                                    |
| <ul> <li>Záručné informácie týkajúce sa vášho počítača</li> <li>* Ďalšie poznámky:         <ol> <li>Niektoré modely môžu obsahovať položky, ktoré nie sú uvedené v tomto zozname.</li> <li>Ak niektoré položky chýbajú alebo sú poškodené, obráťte sa na predajcu.</li> <li>Všetky potrebné údaje na obnovenie súborov a aplikácií počítača do stavu, v akom boli nainštalované pri výrobe, sa nachádzajú na disku počítača, a preto nie je potrebný žiadny disk obnovy. Viac informácií nájdete v časti "Možnosti obnovy" v príručke Sprievodca servisom a odstraňovaním problémov.</li> </ol> </li> <li>© Copyright Lenovo 2007. Nasledujúce výrzy sú ochranné známky spoločnosti Lenovo v USA alebo iných krajinách: Všetky práva vyhradené. Lenovo Access Connections TrackPoint TrackPoint TrackPoint TrackPoint TrackPoint TrackPoint TrackPoint System Migration Assistant</li> <li>Printed in China</li> <li>For Barcode Position Only</li> </ul>                                                                                                    | bînkThinkPadTîbîn<br>©                                                                                                    | -Predstavenie ďalších zdrojov informácií<br>-Dôležité tipy pre starostlivosť o váš počítač<br>-Diagnostika a odstraňovanie problémov<br>-Možnosti obnovy<br>-Pomoc a servis                                                                                                    |
| * Ďalšie poznámky:<br>1) Niektoré modely môžu obsahovať položky, ktoré nie sú uvedené v tomto zozname.<br>2) Ak niektoré položky chýbajú alebo sú poškodené, obráťte sa na predajcu.<br>3) Všetky potrebné údaje na obnovenie súborov a aplikácií počítača do stavu, v akom boli nainštalované pri<br>výrobe, sa nachádzajú na disku počítača, a preto nie je potrebný žiadny disk obnovy. Viac informácií nájdete v<br>časti "Možnosti obnovy" v príručke Sprievodca servisom a odstraňovaním problémov.<br>© Copyright Lenovo 2007.<br>Všetky práva vyhradené.<br>Lenovo<br>Access Connections<br>TinkVartage<br>UracAPoint<br>TracAPoint<br>System Migration Assistant<br>Printed in China<br>For Barcode Position Only                                                                                                    |                                                                                                    | -Záručné informácie týkajúce sa vášho počítača                                                                                                    |
| © Copyright Lenovo 2007.       Nasledujúce výrazy sú ochranné známky spoločnosti Lenovo v USA alebo iných krajinách:         Všetky práva vyhradené.       Lenovo         Access Connections       TrinkPad         TrackPoint       TrackPoint         UltraConnect       Rescue and Recovery         System Migration Assistant       Printed in China         For Barcode Position Only                                                                                                    | * Ďalšie poznámky:<br>1) Niektoré modely mo<br>2) Ak niektoré položky<br>3) Všetky potrebné úd<br>výrobe, sa nachádzaju<br>časti "Možnosti obnov                                                                                                    | òžu obsahovať položky, ktoré nie sú uvedené v tomto zozname.<br>chýbajú alebo sú poškodené, obráťte sa na predajcu.<br>aje na obnovenie súborov a aplikácií počítača do stavu, v akom boli nainštalované pri<br>i na disku počítača, a preto nie je potrebný žiadny disk obnovy. Viac informácií nájdete v<br>y" v príručke Sprievodca servisom a odstraňovaním problémov. |
| ThinkVantage UltraConnect Rescue and Recovery System Migration Assistant For Barcode Position Only                                                                                                    | Copyright Lenovo 2007.<br>Všetky práva vyhradené.                                                                                                    | Nasledujúce výrazy sú ochranné známky spoločnosti Lenovo v USA alebo iných krajinách:<br>Lenovo<br>Access Connections<br>ThinkPad<br>TrackPoint                                                                                                    |
| For Barcode Position Only                                                                                                    |                                                                                                    | ThinkVantage<br>UltraConnect<br>Rescue and Recovery<br>System Migration Assistant                                                                                                    |
|                                                                                                    |                                                                                                    | For Barcode Position Only                                                                                                    |